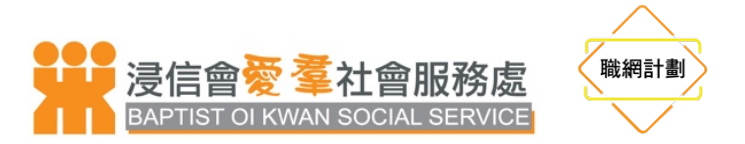

## 《Zoom 使用指引》

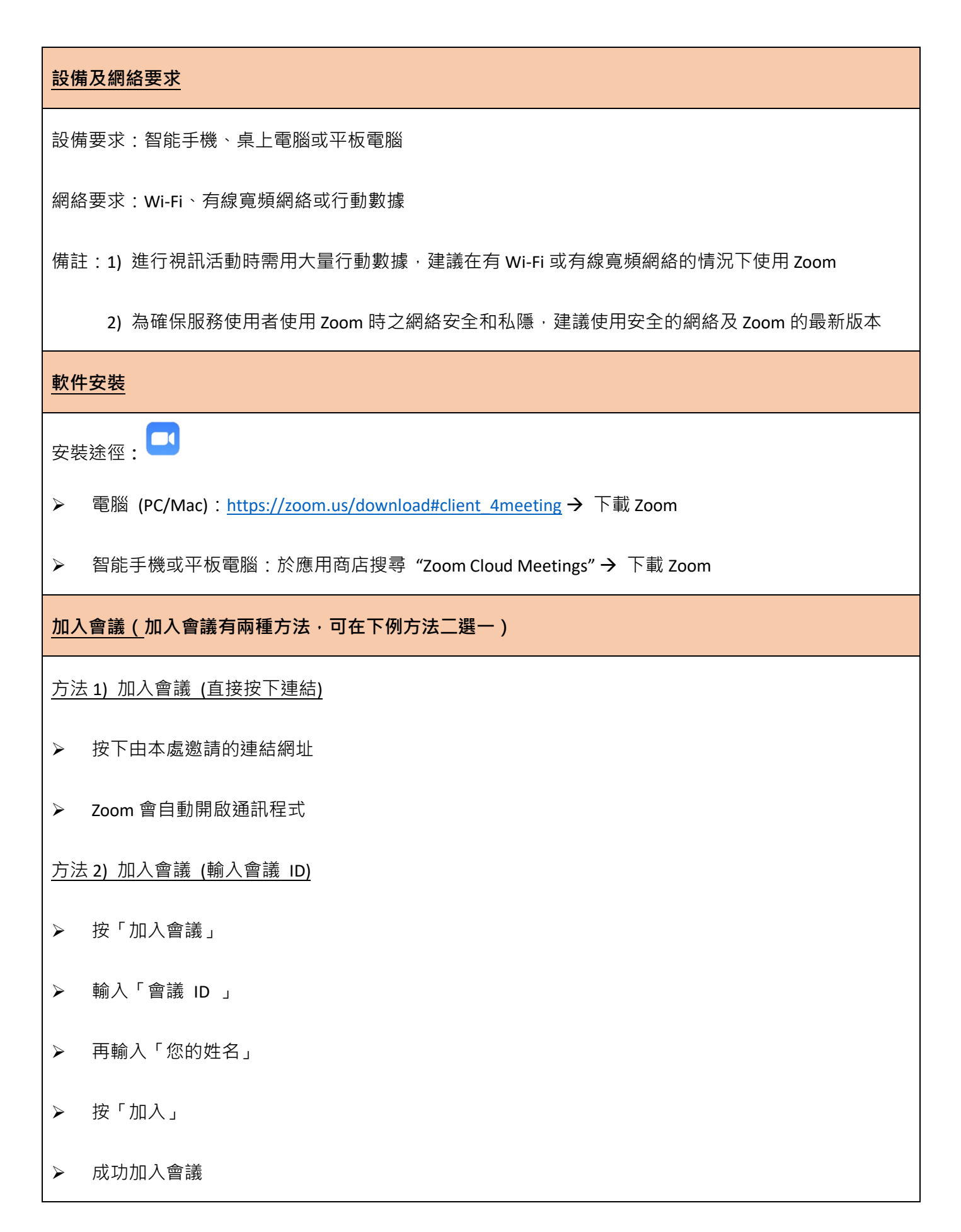

| 加入會議                                                          |
|---------------------------------------------------------------|
| 會議ID或個人連結名稱 ~                                                 |
| 您的姓名                                                          |
| ✓ 在以後的會議中使用當前名字                                               |
| ○ 不自動加入音訊                                                     |
| □ 保持視訊關閉       取消     加入                                      |
| 聊天室功能                                                         |
| 除了線上對話溝通方式外‧服務使用者如有任何提問及意見‧亦可在聊天室輸入文字訊息‧直接提出問題                |
| 和分享意見                                                         |
| <ul> <li>▶ 按「聊天」</li> <li>▶ 按「聊天」</li> <li>▶ 按「聊天」</li> </ul> |
| ~ 聊天                                                          |
| 我對 <b>所有人</b> 說 3:53 下午<br>你好                                 |
|                                                               |
|                                                               |
| 傳送到: 所有人 □ 檔案 □ … 論入訊息                                        |
|                                                               |
|                                                               |

## 注意事項

- ▶ 已預約使用本處 Zoom 的服務使用者可於網上會議開始前 5 分鐘加入會議
- ▶ 所有網上資源的版權屬浸信會愛 社會服務處擁有,服務使用者不得錄影、截取畫面或轉載有關內容
- ▶ 如在使用 Zoom 期間遇到任何問題,可致電 3413 1639 向本中心職員查詢